### РАЗДЕЛ І. Установка и вход на ПК

1. После входа в web версию Teams скачайте инсталлятор, и установите ПО. ВНИМАНИЕ!!! Первый вход в web версию, версию установленного ПО и версию для телефона идентичен!

Далее описывается вход в версию установленного ПО.

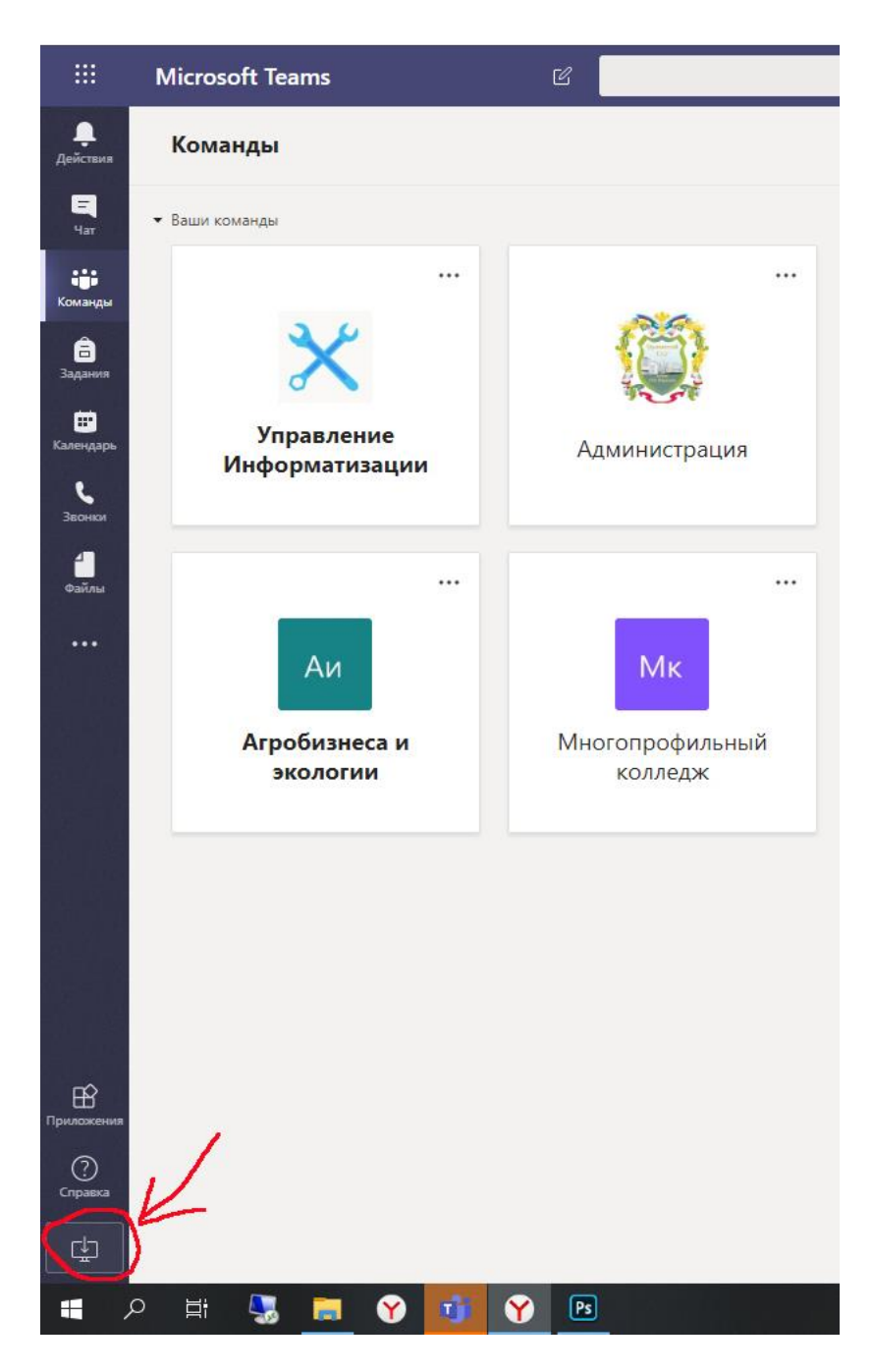

2. После запуска ПО, введите свои учетные данные

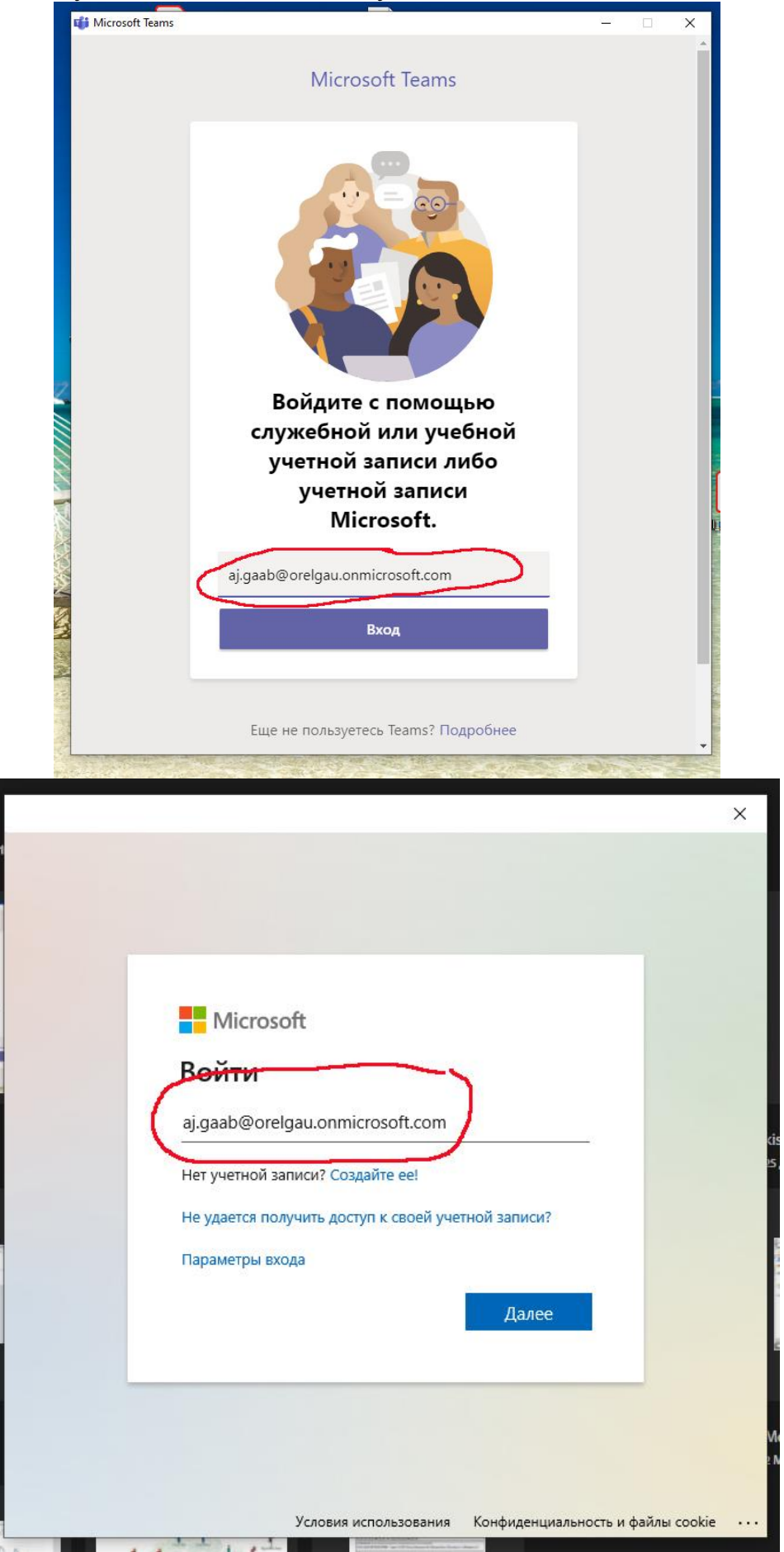

| Microsoft                                                                                                    |  |
|----------------------------------------------------------------------------------------------------|--|
| Похоже, этот электронный адрес использовался в<br>нескольких учетных записях Майкрософт. Какую<br>из записей необходимо использовать? |  |
| Рабочая учетная запись<br>Создано вашим отделом ИТ<br>a.gaab@orelgau.onmicrosoft.com                                                  |  |
| Я Личная учетная запись<br>Создано вами<br>a.gaab@orelgau.onmicrosoft.com                                                             |  |
| Надоело видеть это сообщение? Переименуйте свою<br>персональную учетную запись Майкрософт.                                            |  |
| Назад                                                                                                    |  |
|                                                                                                    |  |

3. Выберите «Рабочая учетная запись»

4. Введите Пароль от своей учетной записи

| ← a gaab@orelgau opmicrosoft.com |  |
|----------------------------------|--|
| Введите пароль                   |  |
| Пароль                           |  |
| Я не помню свой пароль           |  |
| Войти                            |  |
|                                  |  |
|                                  |  |

#### 5. Далее нажмите «Да». ПО зарегистрирует Ваш ПК в системе.

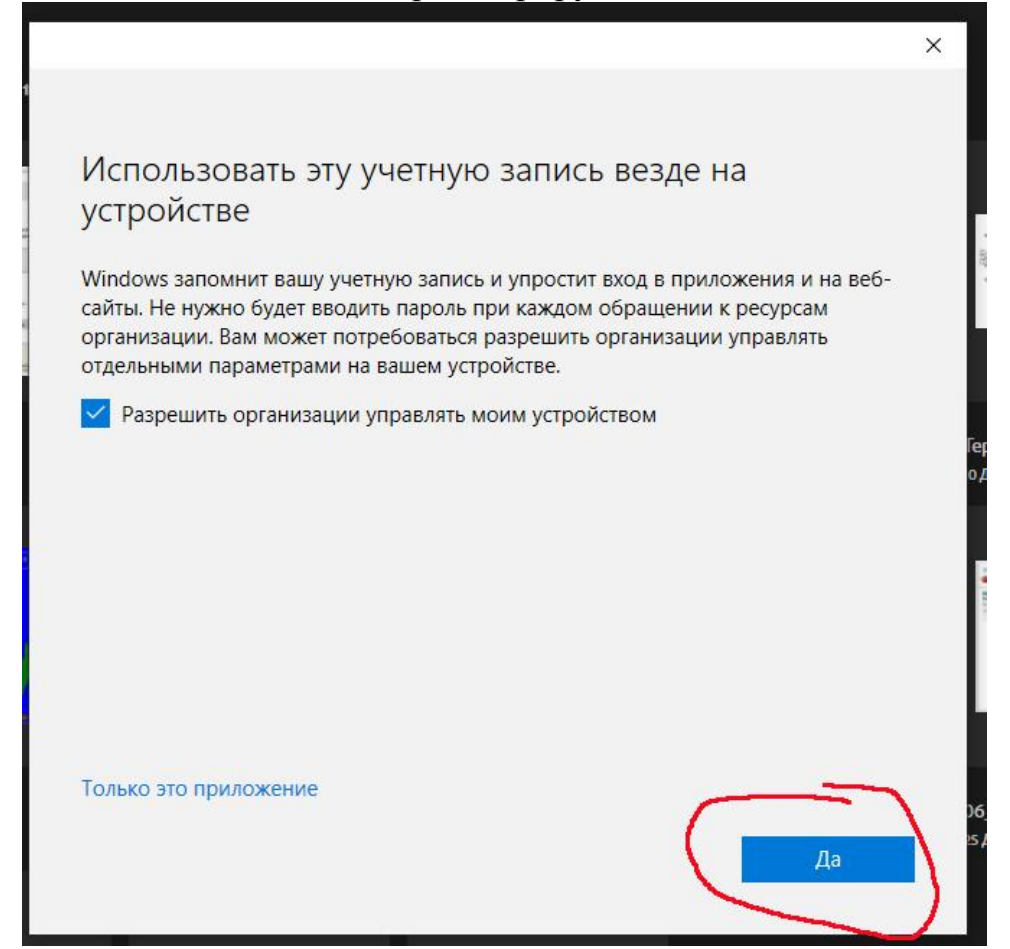

6. Далее нажмите «Готово» и MS Teams запуститься.

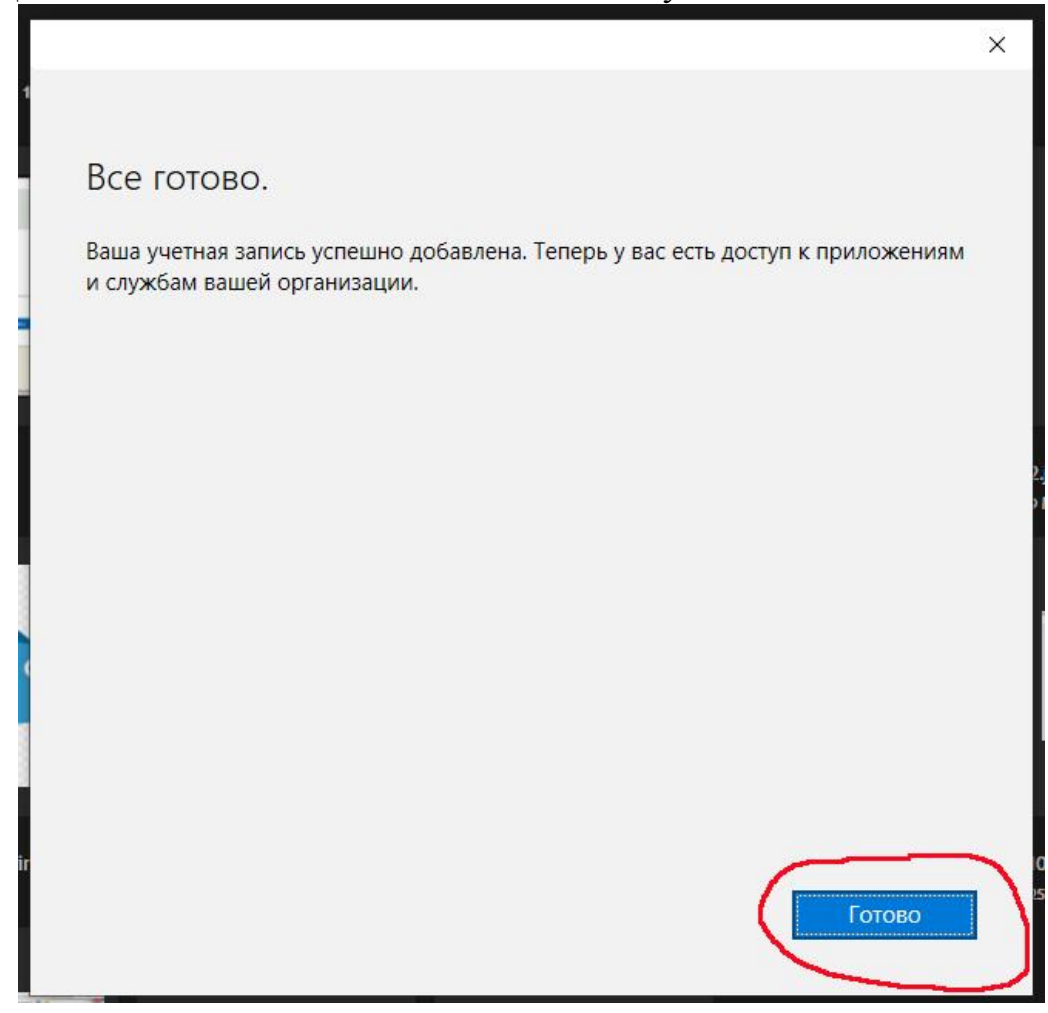

### 7. Установка ПО Teams на телефон

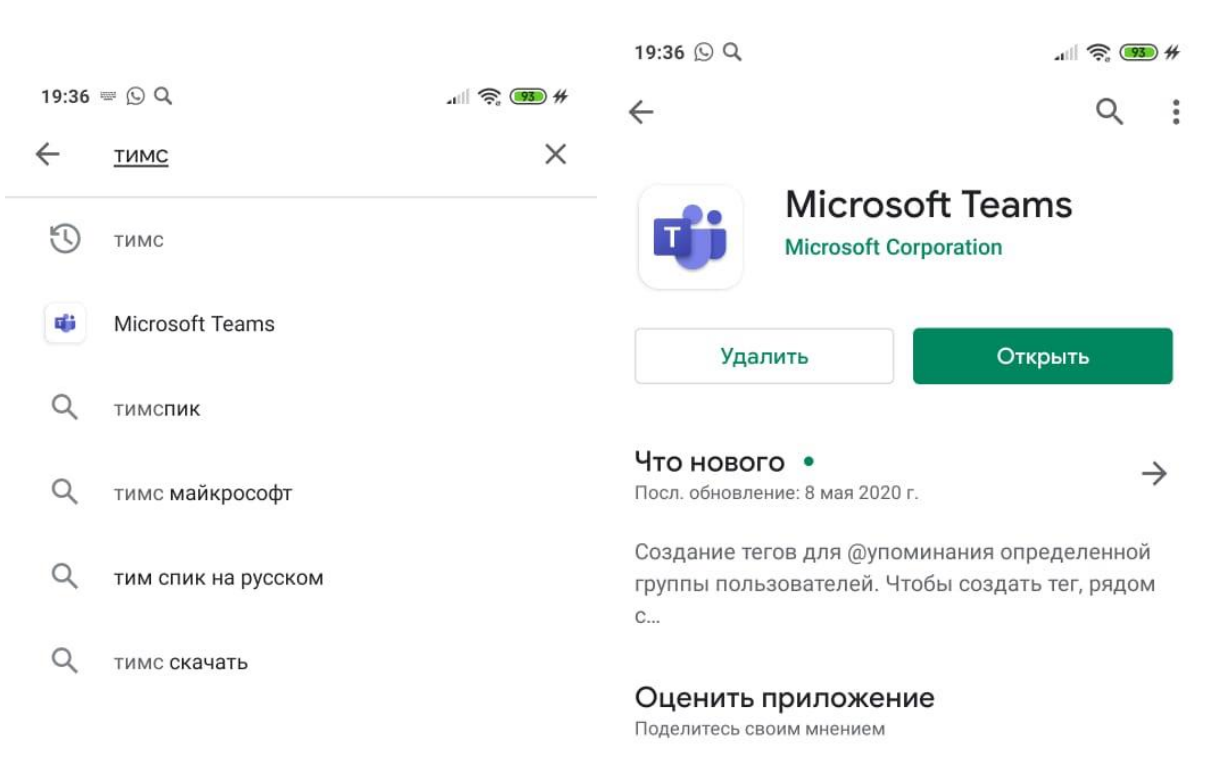

| >          | тимс Ти |                |            |                | имс  |                |   | Тима |   | Ļ                        |
|------------|---------|----------------|------------|----------------|------|----------------|---|------|---|--------------------------|
| Й          | Ц       | y <sup>3</sup> | $\kappa^4$ | e <sup>5</sup> | Н    | ۲ <sup>7</sup> | Ш | щ    | 3 | х                        |
| φ          | Ы       | В              | а          | П              | р    | 0              | Л | д    | ж | Э                        |
| $\uparrow$ | я       | Ч              | С          | М              | И    | т              | Ь | б    | Ю | $\langle \times \rangle$ |
| ?12        | 3       | ₿<br>, (       |            |                | Русс | кий            |   |      |   | Q                        |
|            |         |                |            |                |      |                |   |      |   |                          |

| Связь с разработчиком                                                      | ~ |
|----------------------------------------------------------------------------|---|
| Ошибка                                                                     |   |
| В программе тестирования уже участвует<br>максимальное количество человек. |   |

\* \* \*

 $\overrightarrow{\mathbf{v}}$ 

 $\overrightarrow{\Delta}$ 

# РАЗДЕЛ II. Вход на мероприятие

## 1. В разделе «Календарь» кликните по своему мероприятию

| Действия<br>Тат                     | Ē     | Kanada                   |   |                                                   |                                      |                      |                                    |
|-------------------------------------|-------|--------------------------|---|---------------------------------------------------|--------------------------------------|----------------------|------------------------------------|
| <b>Е</b><br>Чат                     |       | календар                 | ь |                                                   | 9́ Начать                            | собрание             | + Создать собрание 🗸 🗸             |
|                                     |       | Сегодня <                | > | Май 2020 г $\vee$                                 |                                      |                      | 📋 Рабочая неделя 🗸                 |
| <b>ііі</b><br>Команды               |       | <b>11</b><br>Понедельник |   | <b>12</b><br>Вторник                              | <b>13</b><br><sub>Среда</sub>        | <b>14</b><br>четверг | г 15<br>Гятница                    |
| адания<br>Задания<br>Ш<br>Календарь | 16:00 |                          |   |                                                   |                                      |                      | Предзащита ВКР<br>с 11:00 до 17:00 |
| Звонки                              | 17:00 |                          |   |                                                   |                                      |                      |                                    |
|                                     | 18:00 |                          |   |                                                   |                                      |                      |                                    |
| IIK                                 |       |                          |   | 19:23 🗆                                           |                                      | all 🤶 💷 #            |                                    |
|                                     |       |                          |   | Календарь                                         |                                      | Q                    |                                    |
|                                     |       |                          |   | Сегодня                                           |                                      |                      |                                    |
|                                     |       |                          | _ | Canceled: Предзя                                  | ацията ВКР 38 03 0                   | 12                   |                                    |
|                                     |       |                          |   | Менеджмент очн<br>08:00 — 17:00                   |                                      |                      |                                    |
|                                     |       |                          |   | Canceled: Предза<br>Менеджмент очн<br>09:00 17:00 | ащита ВКР 38.03.0<br>ное бакалавриат |                      |                                    |
|                                     |       |                          |   | <b>Защита ВКР</b><br>19:30 — 22:00                | Присос                               |                      |                                    |
|                                     |       |                          |   | Завтра                                            | 0                                    | 29 мая               |                                    |
|                                     |       |                          |   | Нет собраний                                      | 2                                    |                      |                                    |
|                                     |       |                          |   | суббота                                           |                                      | 30 мая               |                                    |
|                                     |       |                          |   | Нет собраний                                      |                                      |                      |                                    |
|                                     |       |                          |   | воскресенье                                       |                                      | 31 мая               |                                    |
|                                     |       |                          |   | Нет собраний                                      |                                      |                      |                                    |
|                                     |       |                          |   | понедельник                                       |                                      | 1 июн.               |                                    |
|                                     |       |                          |   | Нет собраний                                      |                                      |                      |                                    |
|                                     |       |                          |   | вторник                                           |                                      | <b>1</b> .           |                                    |
|                                     |       |                          | Д | Нет собраний<br>С E E<br>ействия Чат Ком          | сојј 💼 🕻<br>ианды Задания Кале       | ндару Дополнит       |                                    |
|                                     |       |                          |   |                                                   |                                      |                      |                                    |

2. Здесь Вы видите всех участников мероприятия (только для ПК версии). Нажмите кнопку «**Присоединиться**»

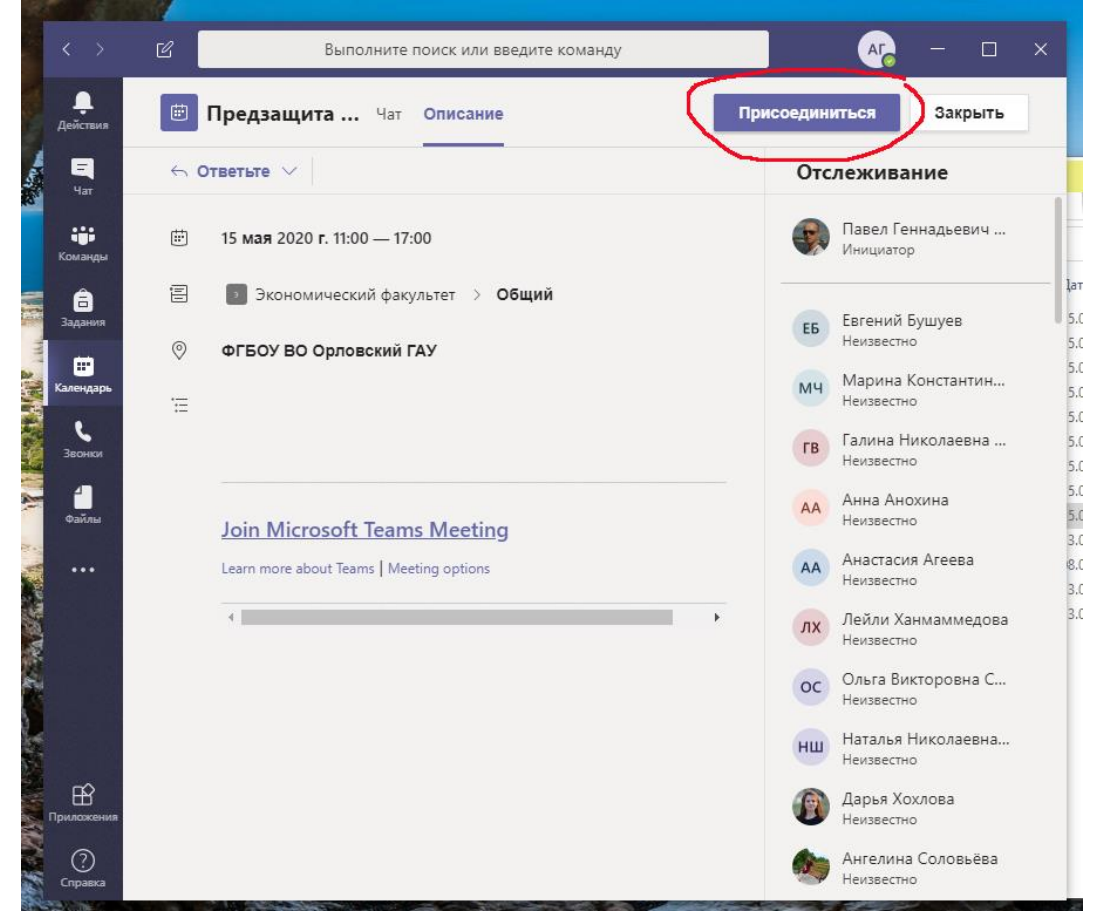

3. Здесь Вы можете, перед выходом в онлайн, настроить параметры выхода, включить/выключить камеру и звук.

После этого нажмите кнопку «Присоединиться сейчас». И Вы онлайн.

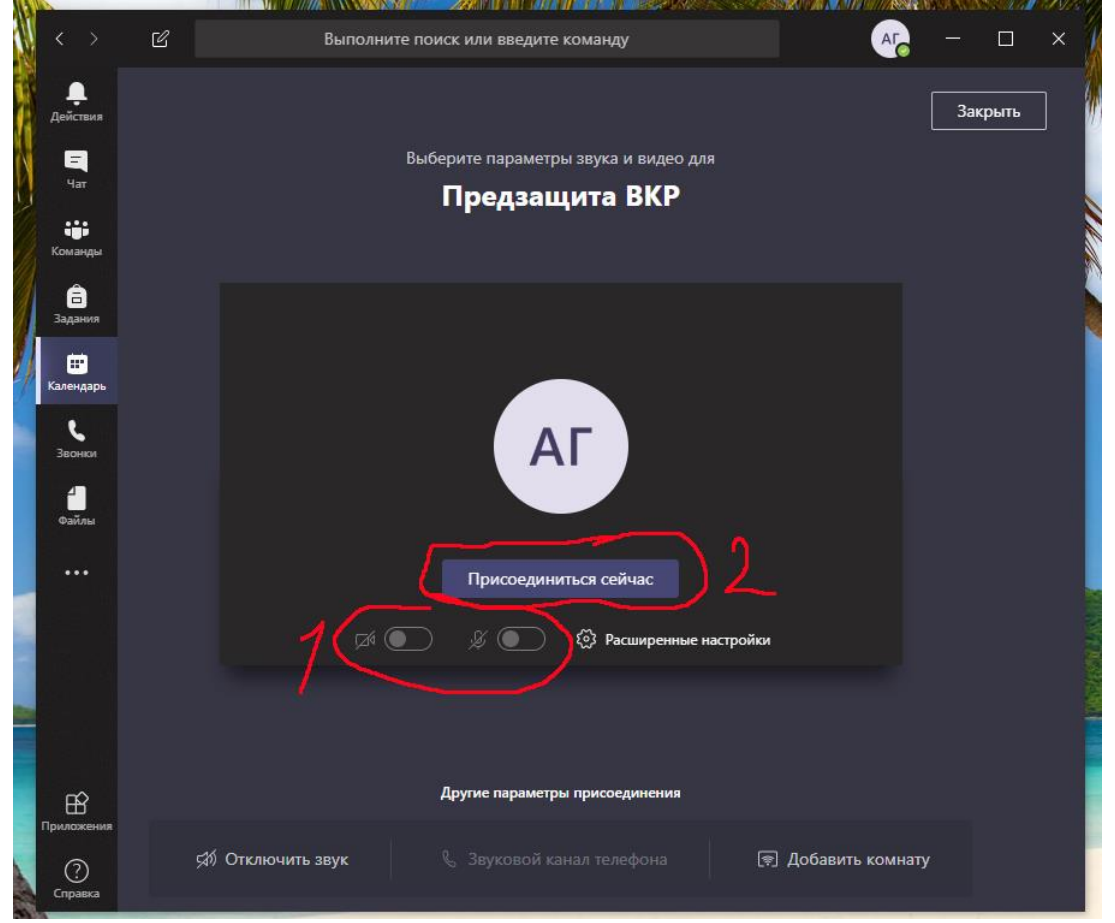

Для ПК

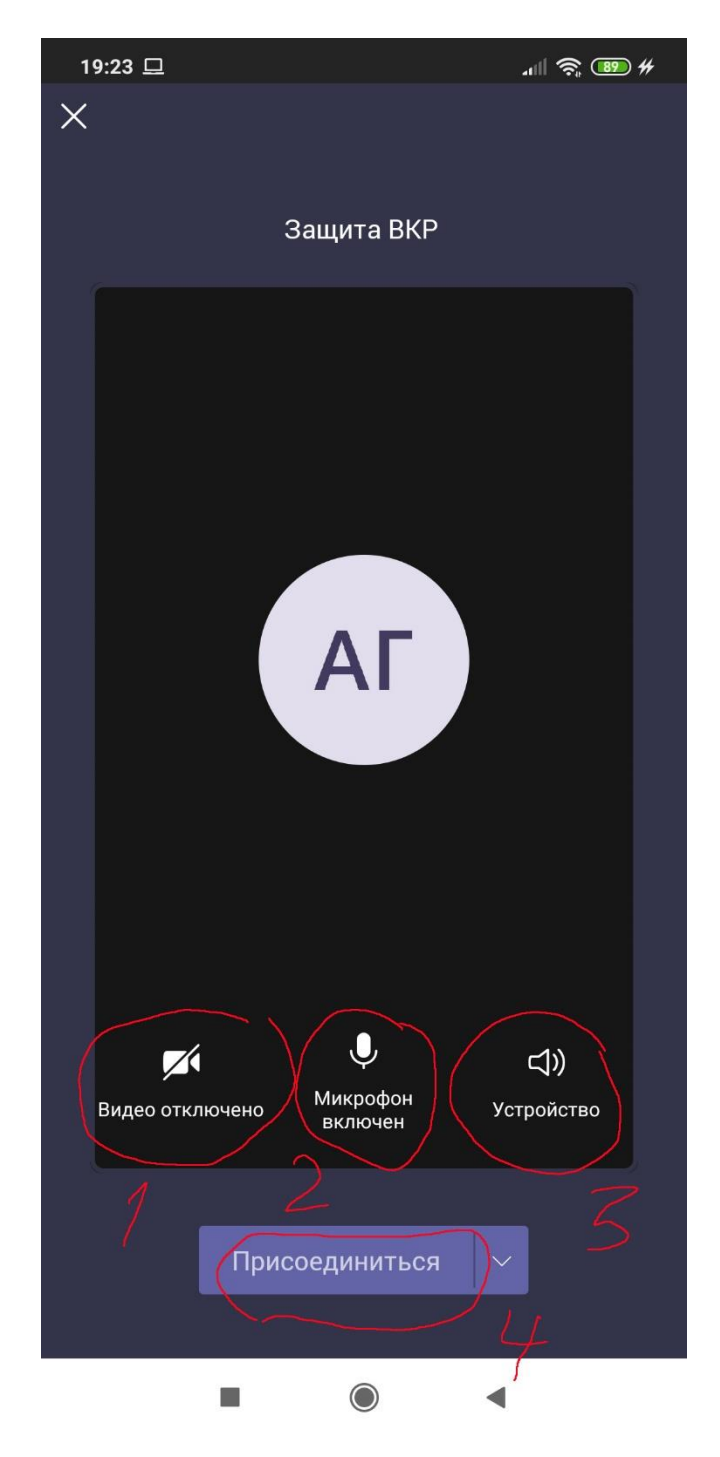

Для телефона

включение/выключение: 1 – видеокамеры, 2 – микрофона, 3 - динамика

ВНИМАНИЕ!!! Не включайте микрофон без необходимости **ОСОБЕННО В МОМЕНТ ЗАЩИТЫ ДРУГОГО СТУДЕНТА** чтобы не было посторонних шумов во время защиты. 4. Здесь Вы можете, для ПК версии: 1. Выйти из мероприятия. 2. Просмотреть участников. 3. Писать и читать сообщения в чате. 4. Управлять видеокамерой и микрофоном.

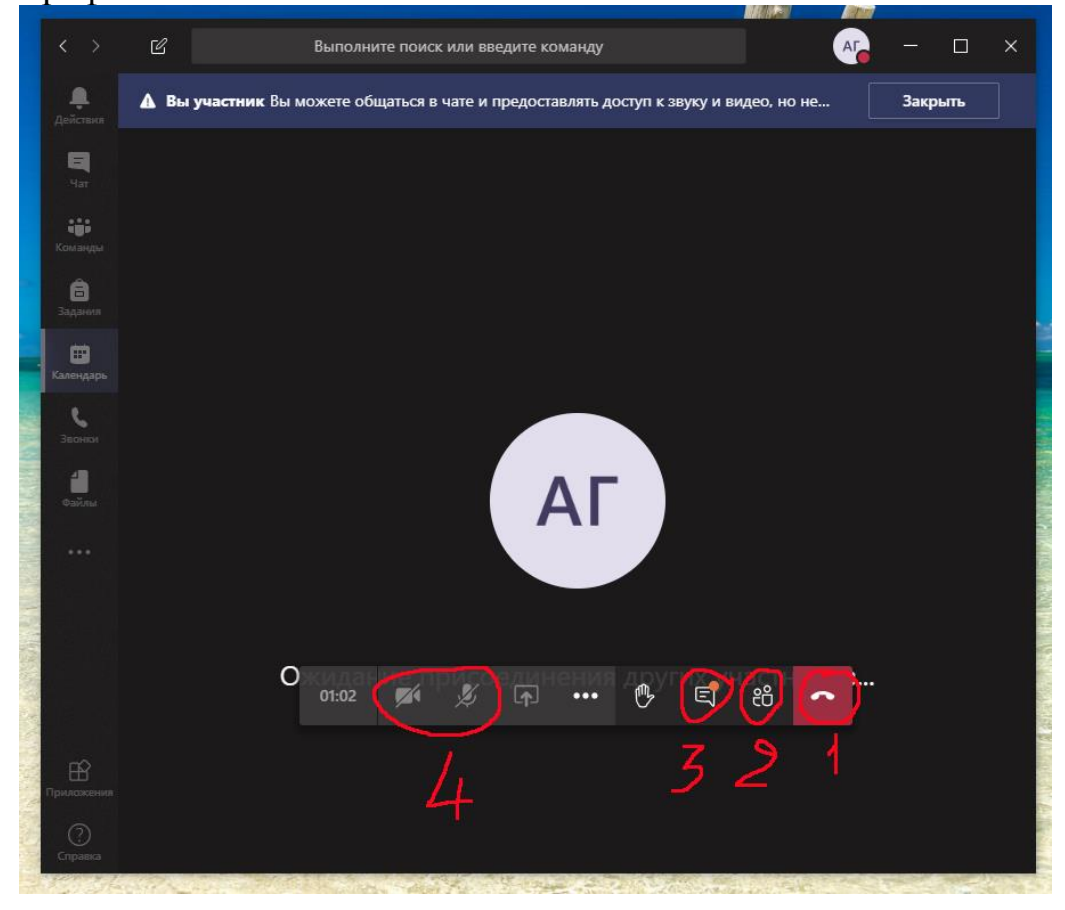

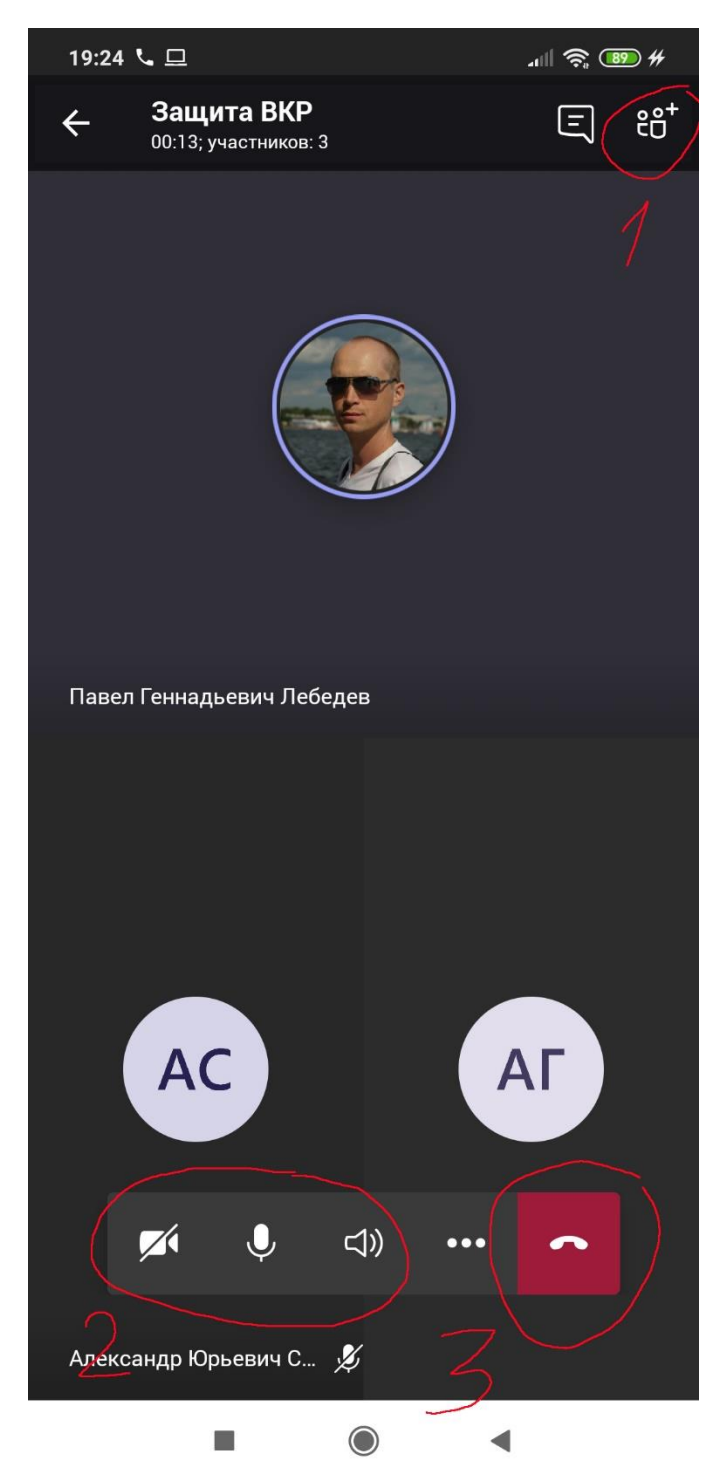

Для телефона: 1 – просмотреть участников, 2 – включить/выключить камеру, микрофон, динамик, 3 – выйти из мероприятия

- 5. Когда подойдет ВАША очередь для выступления, Вас сделают выступающим. После этого Вы переходите в категорию «Выступающие» и Вы сможете управлять презентацией.
- 6. Презентация загрузится и студент, нажав «Получить управление» может ею управлять, нажимая на стрелки.

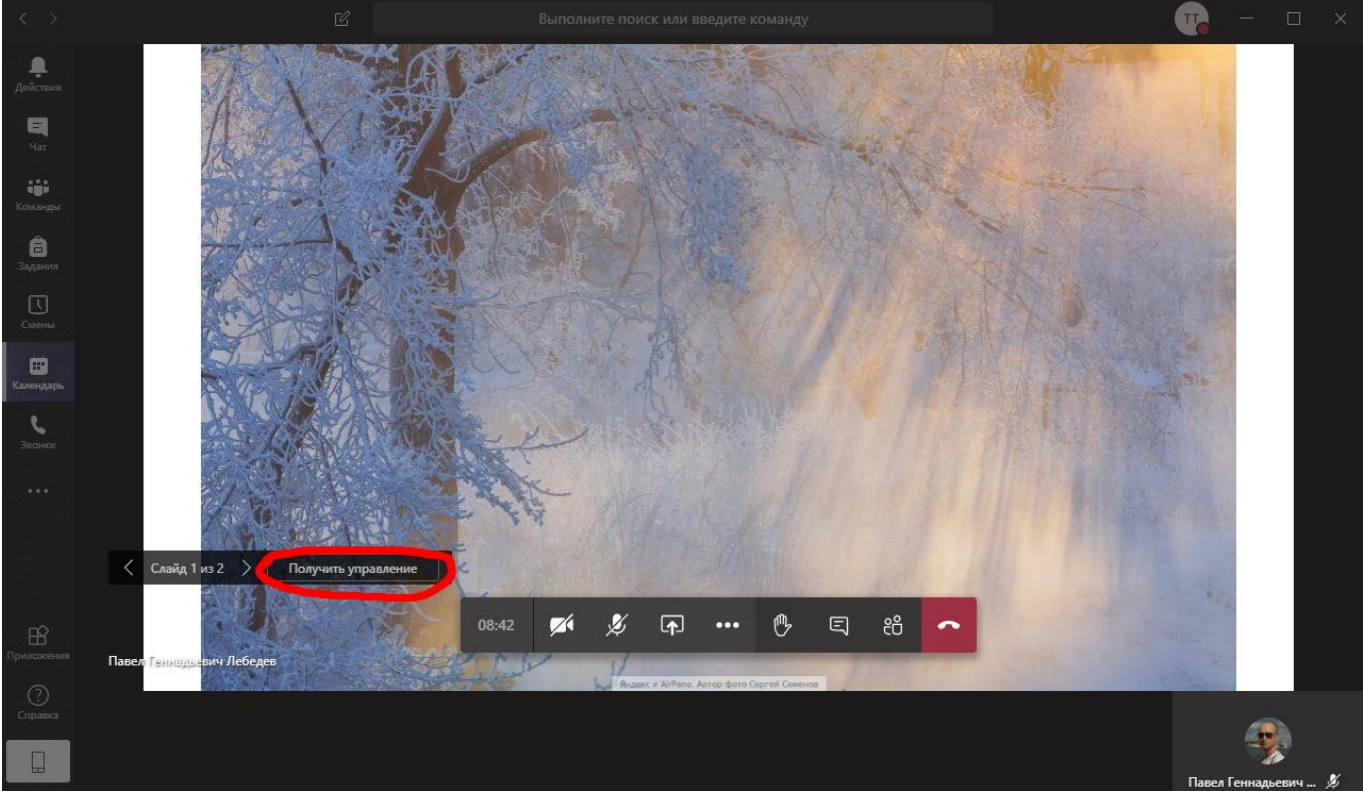

Для ПК

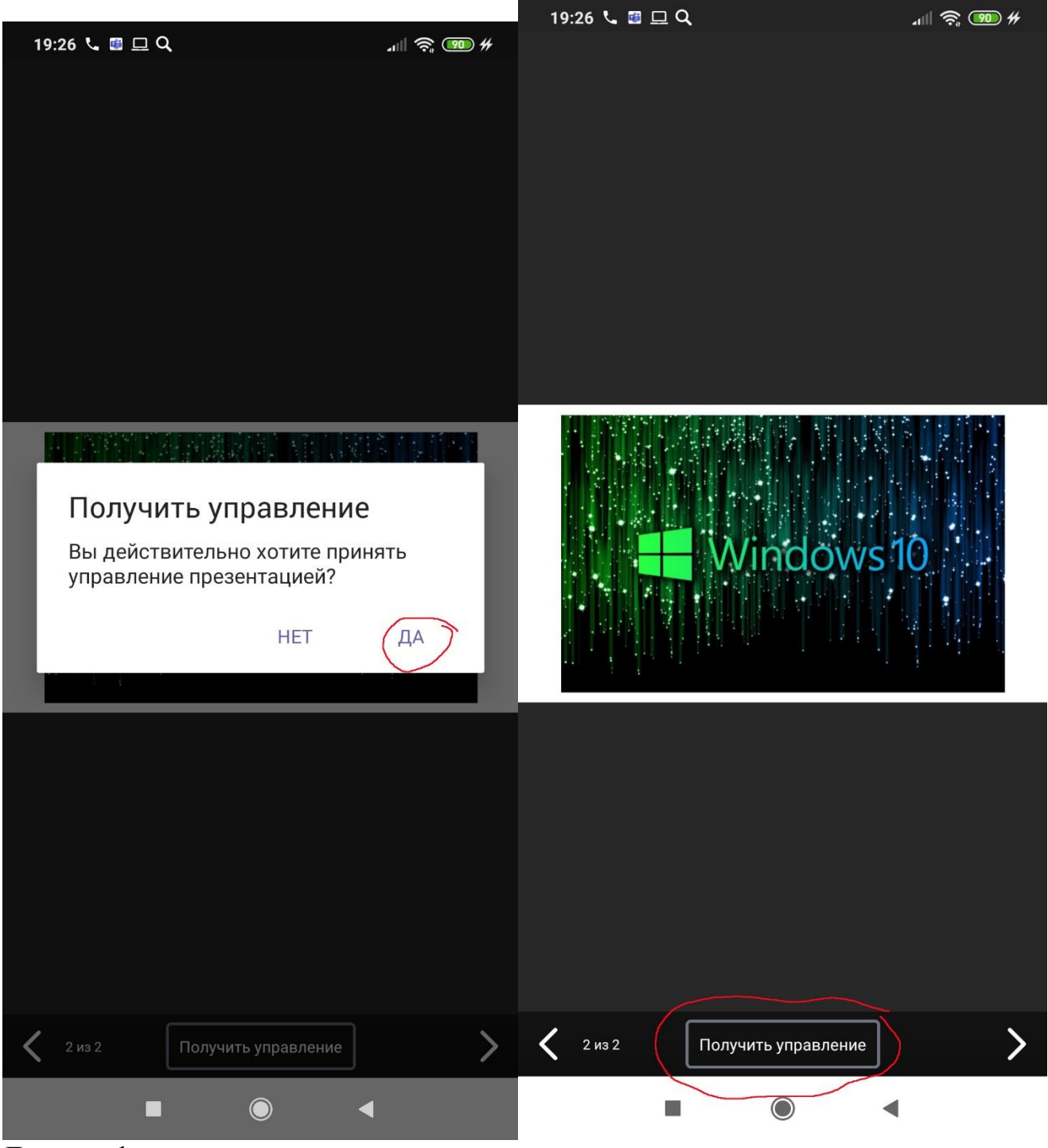

Для телефона

После завершения его защиты ему необходимо нажать на кнопку «Остановить демонстрацию». Вместо презентации будет видео с камер студента и комиссии.

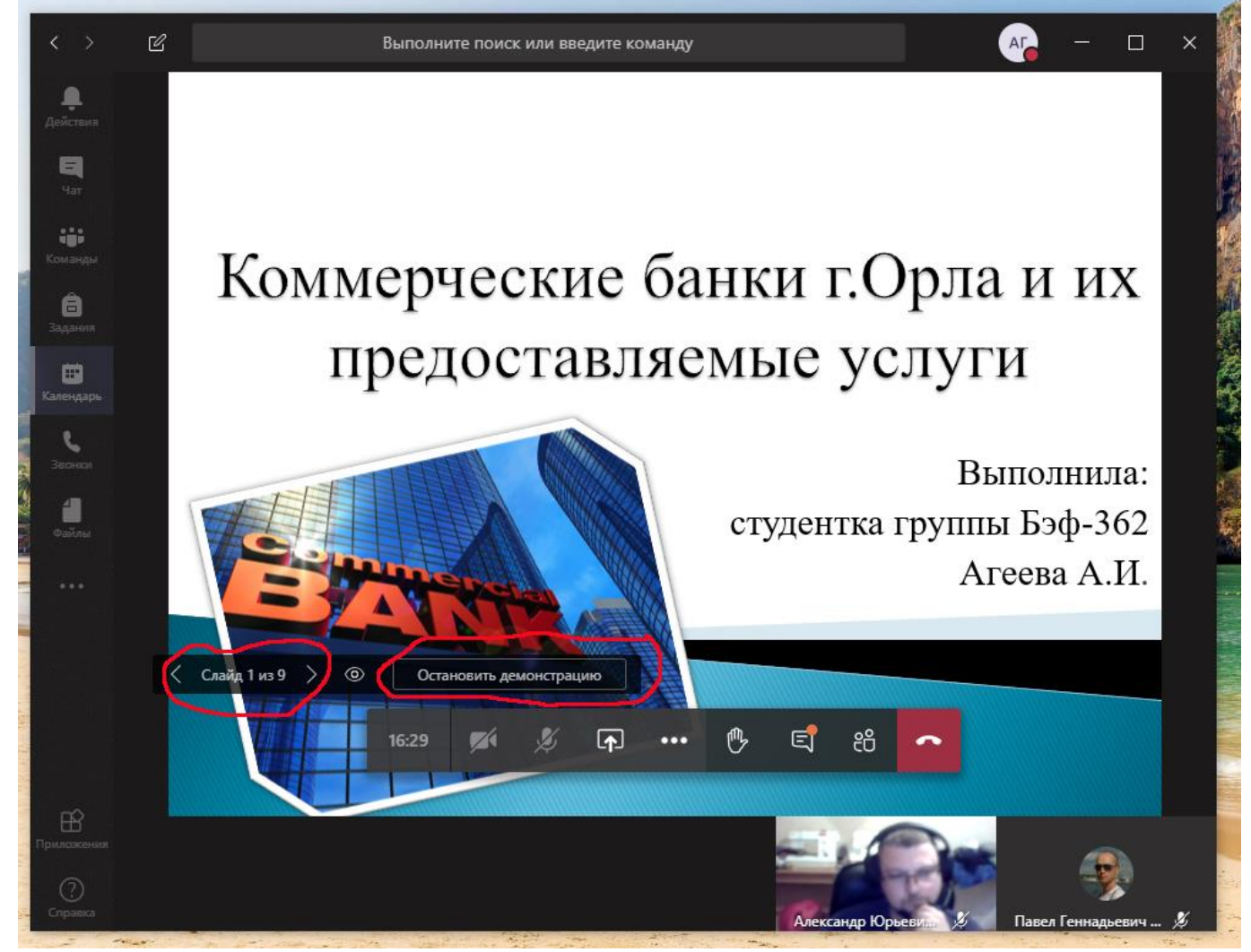

Для ПК

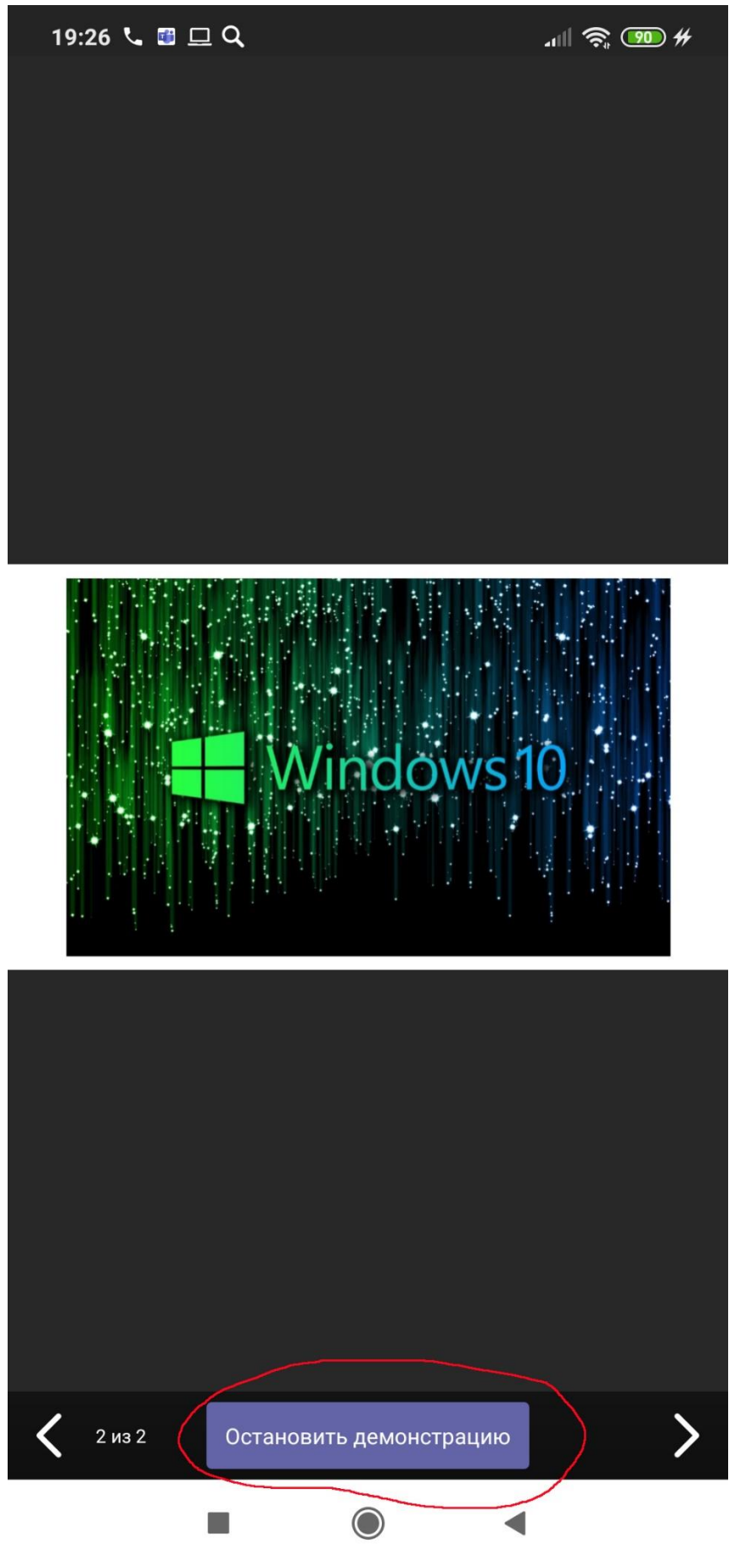

Для телефона

### РАЗДЕЛ III. Обсуждение оценок

Данная система не позволяет отключить избранным участникам видео и звук. Поэтому необходимо что бы Вы на время обсуждения оценок вышли из «онлайн» нажав кнопку «Завершить звонок» (красная кнопка с трубкой).

- 1. Если Вы отвлеклись и не вышли, Вас временно удалят.
- После этого Вы увидите следующую надпись.
  Если Вы нажмете на кнопку «Присоединиться снова», то вернетесь.
  НО! Мы все надеемся на сознательность наших студентов, и они будут ждать приглашения!

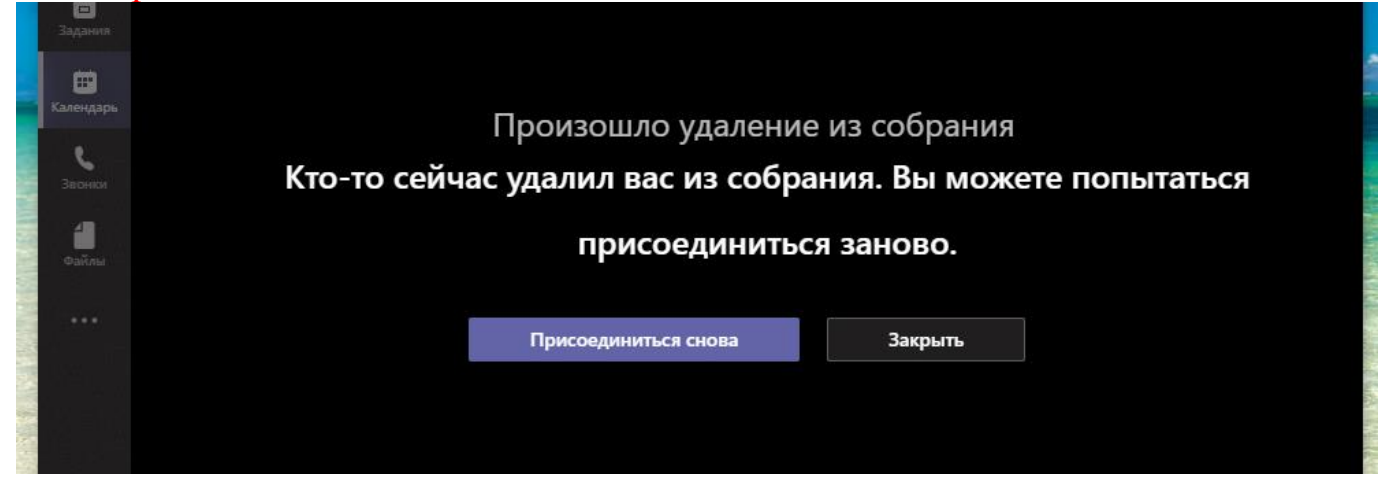

- 3. После совещания комиссии Вас позовут обратно.
- 4. Вы увидите у себя следующую надпись. При нажатии кнопки «**Присоединиться**», вернетесь к мероприятию.

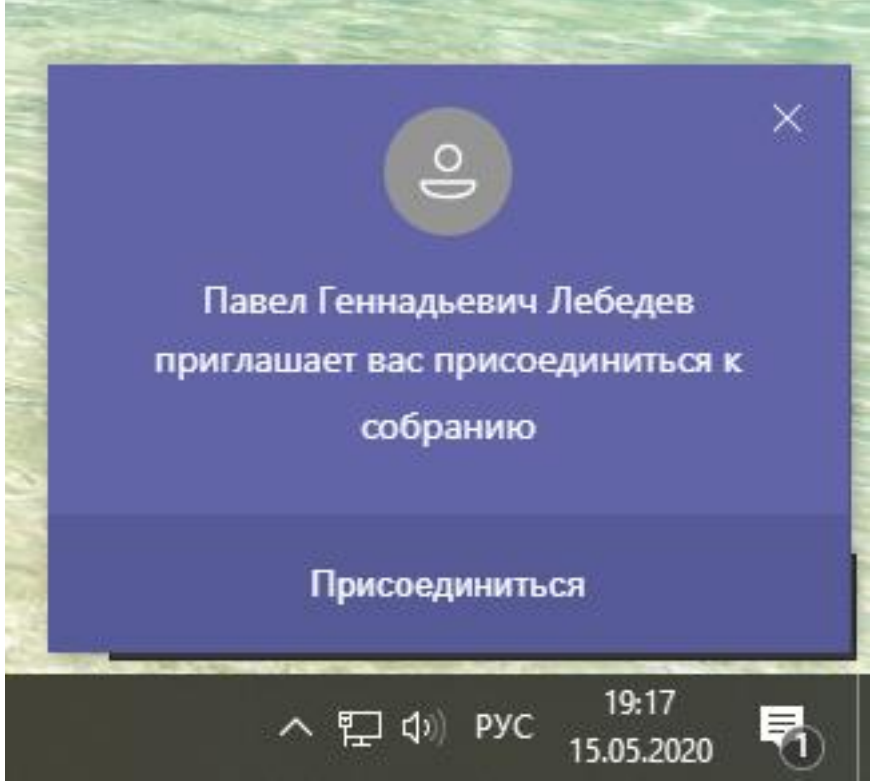

Данное сообщение аналогично как на ПК так и на телефоне.